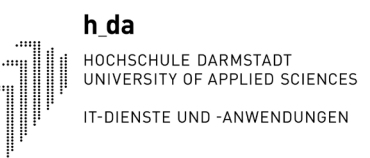

# my.h-da - Mein Hochschulportal Kurzüberblick (Text)

Stand: Februar 2024

## my.h-da Kurzüberblick (Text)

#### 1. Anmelden an my.h-da - Mein Hochschulportal

Die Anmeldung an my.h-da – Mein Hochschulportal erfolgt mit Ihrer h\_da Benutzer-ID (stxxxxxx) und dem zugehörigen Kennwort über die URL: <u>https://my.h-da.de</u>

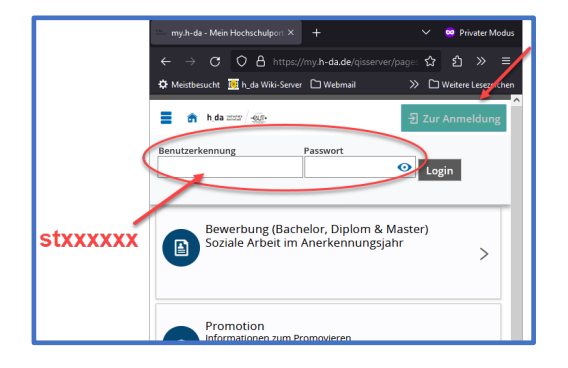

Rufen Sie im Browser die Seite <u>my.h-da.de</u> auf und geben Sie im Feld Benutzerkennung Ihre h\_da Benutzer-ID (stxxxxxx) und daneben Ihr Kennwort ein

### 2. Navigationsmöglichkeiten

h da

HOCHSCHULE DARMSTADT UNIVERSITY OF APPLIED SCIENCES

IT-DIENSTE UND -ANWENDUNGEN

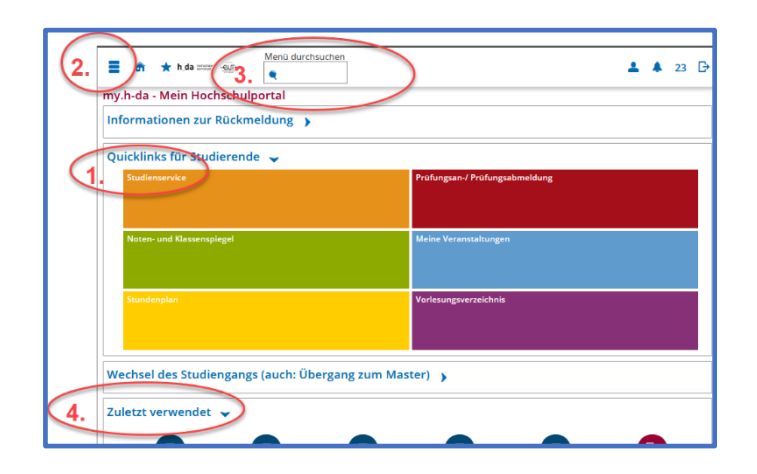

Für die Navigation gibt es folgende Möglichkeiten:

- 1. Quicklinks für Studierende (Kacheln) hierüber kann nur eine Auswahl der Funktionen genutzt werden
- 2. Sandwich Menü oben links führt zu Menüstruktur
- 3. Oben im Feld Menü durchsuchen einen Suchbegriff eingeben
- 4. Unten über Zuletzt verwendet werden die zuletzt aufgerufenen Funktionen gelistet

## my.h-da Kurzüberblick (Text)

### 3. BAföG-, Immatrikulations- und Studienverlaufbescheinigung

|                                          |                                                           | _     |
|------------------------------------------|-----------------------------------------------------------|-------|
| Meine Studiengänge Bilder Kontak         | ttdaten Zahlungen Bescheide / Bescheinigungen             |       |
| Studiengänge                             |                                                           |       |
| Bachelor - Erststudium                   |                                                           |       |
| Fach                                     | Fachsemester Fachke                                       | ennze |
| Betriebswirtschaftslehre                 | 12,0 Hauptfa                                              | ach   |
| Beurlaubung Fxmatrikulation              | Menù durc                                                 |       |
| ■ ↑ h_da termstadt                       | <b>e</b>                                                  |       |
| STARTSEITE                               | Mein Studium                                              |       |
| MEIN STUDIUM                             | Studienservice                                            |       |
| STUDIENANGEBOT                           | Anträge                                                   |       |
| MODULE                                   | Quittungen bis SoSe 2021                                  |       |
| VERANSTALTUNGEN                          | Sonstige Dokumente                                        |       |
|                                          | Prüfungsan-/ Prüfungsabmeldung                            |       |
| KAOME OND GEBAODE                        | Info über angemeldete Prüfungen                           |       |
| FORSCHUNG                                | Noten- und Klassenspiegel                                 |       |
| SERVICE                                  | Meine Veranstaltungen                                     |       |
| Schließen [E                             | scj<br>Stundenplan                                        |       |
|                                          | Mein Studienbuch                                          |       |
|                                          |                                                           |       |
| ■ क ★ h_da betachde dermetade            | Menü durchsuchen<br>e imma                                |       |
| Sie sind hier: Startseite > Mein Studiur | n Seiten                                                  |       |
| Studienservice                           | Studienservice<br>Rückmeldung, Immatrikulationsbescheinig |       |
|                                          | Döskanmala                                                |       |

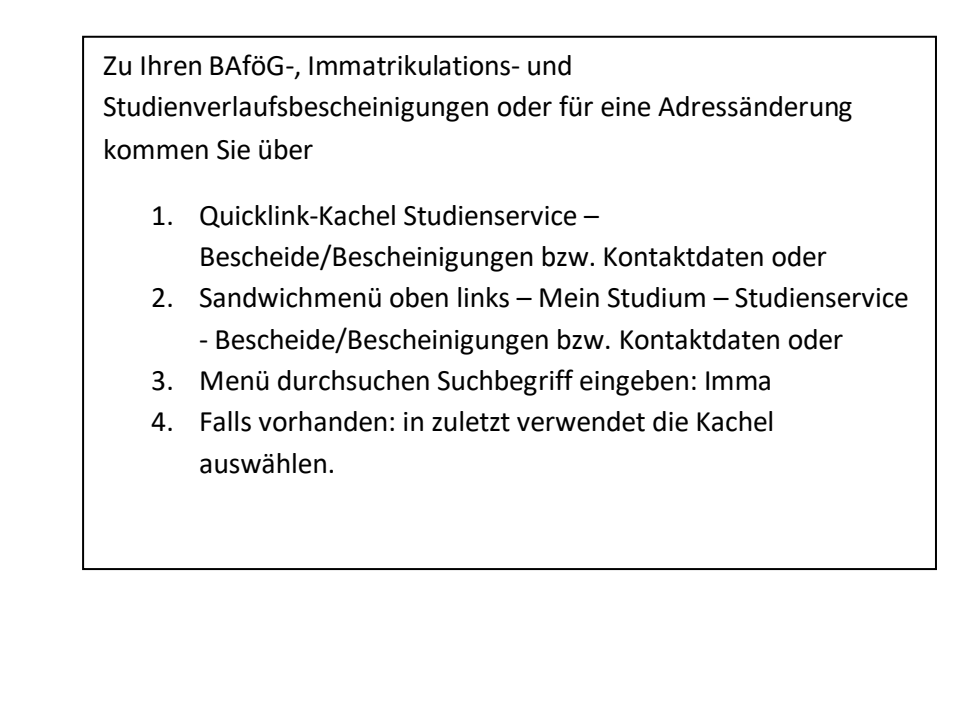

h da

HOCHSCHULE DARMSTADT UNIVERSITY OF APPLIED SCIENCES

IT-DIENSTE UND -ANWENDUNGEN